## SEGNALAZIONE ANNULLAMENTO PASTO

Una volta effettuato l'accesso alla piattaforma **Planet School** passare con il mouse su **Servizi** e cliccare sulla voce **Mensa Scolastica**.

| =      | PlanetSchool      |            |           |            |  |  |          |                |   | Anno ( | (2022/2023) | 💄 genit | ore - Genitore | 7     | 2 | <b>16</b> × |
|--------|-------------------|------------|-----------|------------|--|--|----------|----------------|---|--------|-------------|---------|----------------|-------|---|-------------|
| ♠      | Home              | al         | ē         | 8          |  |  |          |                |   |        |             |         |                |       |   |             |
| -      |                   |            |           |            |  |  | RIEPILOG | D PER SERVIZIO | D |        |             |         |                |       |   |             |
| 0      | Iscrizioni online |            | Servizio  |            |  |  |          |                |   |        | Prezzo      |         |                | Saldo |   |             |
|        | Servizi           | >          | Mensa sco | olastica   |  |  |          |                |   |        |             |         |                |       |   | -           |
| €      | Pagamenti         | ›          | Prescuola |            |  |  |          |                |   |        |             | 5,00 €  |                |       |   | 0,00 €      |
| *      | Gestione          | , <b>—</b> | Trasporto | scolastico |  |  |          |                |   |        |             | 150,00€ |                |       |   | 0,00 €      |
| T      |                   |            |           |            |  |  |          |                |   |        |             | 12,00 € |                |       |   | 0,00 €      |
| Ê      | Documenti         |            |           |            |  |  |          |                |   |        |             |         |                |       |   | 0,00 €      |
| $\geq$ | Contatti          |            |           |            |  |  |          |                |   |        |             |         |                |       |   |             |
| 0      | Info              |            |           |            |  |  |          |                |   |        |             |         |                |       |   |             |
| Ľ      | LogOut            |            |           |            |  |  |          |                |   |        |             |         |                |       |   |             |
|        |                   |            |           |            |  |  |          |                |   |        |             |         |                |       |   |             |
|        |                   |            |           |            |  |  |          |                |   |        |             |         |                |       |   |             |
|        |                   |            |           |            |  |  |          |                |   |        |             |         |                |       |   |             |
|        |                   |            |           |            |  |  |          |                |   |        |             |         |                |       |   |             |
|        |                   |            |           |            |  |  |          |                |   |        |             |         |                |       |   |             |
|        |                   |            |           |            |  |  |          |                |   |        |             |         |                |       |   |             |
|        |                   |            |           |            |  |  |          |                |   |        |             |         |                |       |   |             |
|        |                   |            |           |            |  |  |          |                |   |        |             |         |                |       |   |             |

Se si hanno più studenti associati portarsi sullo studente desiderato, cliccare sull' icona del calendario alla destra del nome e poi su **Segnala assenza** 

| ≡ Plane       | tScł  | nool  |      |     |    |    |    |    |    |    |    |    |    |    |    |     |    |    |    |    |    |    |    |    |    |    |    |    |    |     |     |            | * 4     |
|---------------|-------|-------|------|-----|----|----|----|----|----|----|----|----|----|----|----|-----|----|----|----|----|----|----|----|----|----|----|----|----|----|-----|-----|------------|---------|
| efezione 201  | 9/20  | 20    |      |     |    |    |    |    |    |    |    |    |    |    |    |     |    |    |    |    |    |    |    |    |    |    |    |    |    |     |     |            |         |
|               |       |       |      |     |    |    |    |    |    |    |    |    |    |    |    |     |    |    |    |    |    |    |    |    |    |    |    |    | Ċ  | Mob | ile | Previsi    | one 🛓   |
| Mese          | 01    | 02    | 03   | 04  | 05 | 06 | 07 | 08 | 09 | 10 | 11 | 12 | 13 | 14 | 15 | 16  | 17 | 18 | 19 | 20 | 21 | 22 | 23 | 24 | 25 | 26 | 27 | 28 | 29 | 30  | 31  | Tot        | Importo |
| STUDENTE 0002 | ALICE | (0000 | 6102 | 19) |    |    |    |    |    |    |    |    |    |    |    |     |    |    |    |    |    |    |    |    |    |    |    |    |    |     |     |            |         |
|               |       |       |      |     | -  |    |    |    |    |    |    |    |    |    |    |     |    |    |    |    |    |    |    |    |    |    |    |    |    |     | ×   | Segnala as | ssenza  |
| settembre     | -     | -     | -    | -   | _  | -  | -  | -  | -  | -  | -  | -  | -  | -  | -  | -   | -  | -  | -  | -  | -  | -  |    | -  | -  | -  | -  | -  | -  | -   |     | 0          | 0,00 €  |
| ottobre       |       |       |      | -   | -  | -  |    |    | -  |    |    | -  | -  |    |    | ~   | -  |    | -  | -  |    |    | -  |    |    |    |    |    |    |     |     | 0          | 0,00€   |
| novembre      | -     | -     | -    | -   | -  | -  | -  | -  | -  | -  | -  | -  | -  | -  | -  | -   | -  | -  | -  | -  | -  | -  | -  | -  |    | -  | -  | -  | -  | -   |     | 0          | 0,00 €  |
| dicembre      | -     | -     | -    | -   | -  | -  | -  | -  |    | -  | -  | -  | -  | -  | 1  | -   | -  | -  | -  | -  | -  | -  | -  | -  | -  | -  |    | -  | -  | -   | -   | 0          | 0,00 €  |
| gennaio       | -     | -     | -    | -   | -  |    | -  |    | -  | -  | -  | -  | -  |    | -  | -   |    | -  | -  |    |    | -  |    | -  | -  | -  | -  |    | -  | -   |     | 0          | 0,00 €  |
| febbraio      |       |       |      |     | -  |    | -  | -  | -  |    | -  |    |    |    | -  | -   | -  | -  | -  |    | -  | -  |    | -  |    |    |    | -  |    |     |     | 0          | 0,00 €  |
| marzo         |       | -     | -    |     |    |    | -  |    |    |    |    |    |    | -  |    | -   |    |    |    |    |    | -  |    |    |    | -  | -  | -  |    |     |     | 0          | 0,00 €  |
| aprile        |       |       |      |     | -  |    |    |    |    | -  | -  |    | -  |    |    | (w) | -  | -  |    |    |    |    |    |    |    |    | -  |    |    | -   |     | 0          | 0,00 €  |
| maggio        | -     |       |      |     |    |    |    |    | -  |    |    |    |    |    | -  | -   |    |    |    | -  |    | -  | -  |    | 4  |    |    |    | -  |     |     | 0          | 0,00€   |

Proietti Tech srl Privacy policy

Si aprirà una finestra con un calendario dove selezionare il giorno o i giorni per il quale desideriamo segnalare un'assenza. Cliccando su un giorno verrà selezionata singolarmente quella data

| ezione 202 | 0/20 | 21 |    |    |    |    |    |    |    |    |         |         |          |          |      |         |         |     |    |    |    |    |    |       |     |           |         |
|------------|------|----|----|----|----|----|----|----|----|----|---------|---------|----------|----------|------|---------|---------|-----|----|----|----|----|----|-------|-----|-----------|---------|
|            |      |    |    |    |    |    |    |    |    |    | Segnala | assenza |          |          |      |         | 0       |     |    |    |    |    | Ċ  | 🗊 Mob | ile | Prevision | one 👤   |
| Mese       | 01   | 02 | 03 | 04 | 05 | 06 | 07 | 08 | 09 | 10 | « <     |         | SET      | TEMBRE   | 2020 |         | > »     | 24  | 25 | 26 | 27 | 28 | 29 | 30    | 31  | Tot       | Importo |
|            |      |    |    |    |    |    |    |    |    |    | LUN     | MAR     | MER      | GIO      | VEN  | SAB     | DOM     |     |    |    |    |    |    |       |     |           | =       |
|            |      |    |    |    |    |    |    |    |    |    | 31      | 1       | 2        | 3        | 4    | 5       | 6       | 0   |    |    |    |    | _  |       |     | 9         |         |
| ottobre    | _    |    |    |    |    |    |    |    |    |    | 7       | 8       | 9        | 10       | 11   | 12      | 13      | 14  |    |    |    |    |    |       |     |           |         |
| novembre   |      | _  |    | _  |    |    |    |    |    |    | 14      | 15      | 16<br>23 | 17<br>24 | 18   | 19      | 20      | 0   |    |    |    |    |    |       |     | 12        |         |
| dicembre   |      |    |    |    |    |    |    |    |    |    | 28      | 29      | 30       | 1        | 2    | 3       | 4       |     |    |    |    |    |    |       |     |           |         |
| gennaio    |      |    |    |    |    |    |    |    |    |    | 5       | 6       | 7        | 8        | 9    | 10      | 11      | 141 |    |    |    |    |    |       |     |           |         |
| febbraio   |      |    |    |    |    |    |    |    |    |    |         |         |          |          |      | TODAY   | CLEAR   | 1   |    |    |    |    |    |       |     |           |         |
|            |      |    |    |    |    |    |    |    |    |    | Evento  |         |          |          |      |         | *       |     |    |    |    |    |    |       |     |           |         |
|            |      |    |    |    |    |    |    |    |    |    | HELP    |         |          |          | _    | SEGNALA | ASSENZA |     |    |    |    |    |    |       |     |           |         |
|            |      |    |    |    |    |    |    |    |    |    |         |         |          |          |      |         |         |     |    |    |    |    |    |       |     | 0         |         |

Per selezionare un intervallo di **date consecutive** fare clic sulla data d'inizio, tenere premuto **SHIFT** (MAIUSC), quindi fare clic sulla data di fine.

Per selezionare **date non consecutive**, tenere premuto **CTRL**, quindi fare clic su ogni data che si desidera selezionare.

Una volta selezionati i giorni desiderati cliccare su SEGNALA ASSENZA

| zione 2020 |    | 21 |    |    |    |    |    |    |    |    |           |         |     |        |      |         |         |    |    |    |    |    |    |       |     |           |         |
|------------|----|----|----|----|----|----|----|----|----|----|-----------|---------|-----|--------|------|---------|---------|----|----|----|----|----|----|-------|-----|-----------|---------|
|            |    |    |    |    |    |    |    |    |    |    | Segnala a | issenza |     |        |      |         | 0       |    |    |    |    |    | Ē  | 🗊 Mob | ile | Prevision | one 🛓   |
| Mese       | 01 | 02 | 03 | 04 | 05 | 06 | 07 | 08 | 09 | 10 | « <       |         | SET | TEMBRE | 2020 |         | > »     | 24 | 25 | 26 | 27 | 28 | 29 | 30    | 31  | Tot       | Importo |
|            |    |    |    |    |    |    |    |    |    |    | LUN       | MAR     | MER | GIO    | VEN  | SAB     | DOM     |    |    |    |    |    |    |       |     |           | -       |
| settembre  |    |    |    |    |    |    |    |    |    |    | 31        | 1       | 2   | 3      | 4    | 5       | 6       | 0  |    |    |    |    | _  |       |     | 9         |         |
| ottobre    | -  |    |    |    |    |    |    |    |    |    | 7         | 8       | 9   | 10     | 11   | 12      | 13      |    |    |    |    |    |    |       |     | 12        |         |
| novembre   |    | -  |    | -  |    |    |    |    |    |    | 21        | 22      | 23  | 24     | 25   | 26      | 20      | 0  |    |    |    |    |    |       |     |           |         |
| dicembre   |    |    |    |    |    |    |    |    |    |    | 28        | 29      | 30  | 1      | 2    | 3       | 4       | -  |    |    |    |    |    |       |     |           |         |
|            |    |    |    |    |    |    |    |    |    |    | 5         | 6       | 7   | 8      | 9    | 10      | 11      | 1  |    |    |    |    |    |       |     |           |         |
| febbraio   |    |    |    |    |    |    |    |    |    |    |           |         |     |        |      | TODAY   | CLEAR   | -  |    |    |    |    |    |       |     |           |         |
|            |    |    |    |    |    |    |    |    |    |    | Evento    |         |     |        |      | SEGNALA |         |    |    |    |    |    |    |       |     |           |         |
| aprile     |    |    |    |    |    |    |    |    |    |    | HELP      |         |     | 2      |      | SEGNALA | ASSENZA | -  |    |    |    |    |    |       |     |           |         |
|            |    |    |    |    |    |    |    |    |    |    |           |         |     |        |      |         |         |    |    |    |    |    |    |       |     |           |         |

Cliccare su **OK** per confermare la segnalazione dell'assenza

|  |  |  |  |  | Segnala |     |                            |                                           |                                 |         |         |   |  |  |  |  |  |
|--|--|--|--|--|---------|-----|----------------------------|-------------------------------------------|---------------------------------|---------|---------|---|--|--|--|--|--|
|  |  |  |  |  | « <     |     |                            |                                           |                                 |         | > »     |   |  |  |  |  |  |
|  |  |  |  |  | LUN     | MAR | MER                        | GIO                                       | VEN                             | SAB     | DOM     |   |  |  |  |  |  |
|  |  |  |  |  | 10      |     |                            |                                           | 4                               | 5       | 6       |   |  |  |  |  |  |
|  |  |  |  |  | 7       | 8   | 9                          | 10                                        | 11                              | 12      | 13      | 1 |  |  |  |  |  |
|  |  |  |  |  |         |     |                            | 2                                         |                                 |         |         | 0 |  |  |  |  |  |
|  |  |  |  |  |         |     |                            | •                                         |                                 |         |         |   |  |  |  |  |  |
|  |  |  |  |  |         | ST  | Segna<br>UDENTE 0<br>nei g | lare la asse<br>002 ALICE<br>iorni selezi | enza per<br>(00006102<br>onati? | 219)    |         |   |  |  |  |  |  |
|  |  |  |  |  | ANNU    | .LA |                            |                                           |                                 |         | ок      |   |  |  |  |  |  |
|  |  |  |  |  | HELP    |     |                            |                                           |                                 | SEGNALA | ASSENZA |   |  |  |  |  |  |
|  |  |  |  |  |         |     |                            |                                           |                                 |         |         |   |  |  |  |  |  |
|  |  |  |  |  |         |     |                            |                                           |                                 |         |         |   |  |  |  |  |  |

## **SEGNALAZIONE PASTO IN BIANCO**

Accedere alla stessa schermata per la segnalazione dell'assenza e selezionare "SEGNALA EVENTO"

Cliccare sulla dicitura "Pasto in Bianco"

Selezionare il giorno per il quale si vuole inserire il "Pasto in Bianco" e cliccare su "CONFERMA"

Tasto **LogOut** per uscire.